# **DISARM** Content Security for MS Exchange Online 사용자 매뉴얼

### **DISARM Content Security**

## for MS Exchange Online

Used by hundreds of thousands of users worldwide, DISARM is specially-built for securing content. It provides a multi-layered security pipeline, combining traditional threat analysis with the market's most advanced sandbox and Content Disarm and Reconstruction (CDR) technologies. This combination ensures all content is fully sanitized before it even reaches user devices -- no matter if it contains yet unknown or evasive malware. DISARM allows you to do so faster and with lower cost and complexity.

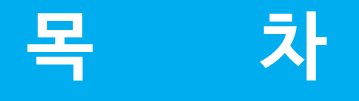

1. 기능

2. 알림 메일

3. FAQ

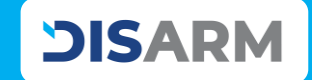

# 1. 기능

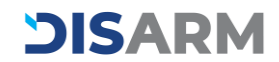

# **DISARM**

3 1에서 설정한 기간 동안의 이메일 통계치를 확인합니다.

2 가장 최근 탐지한 악성 메일을 간략히 표기합니다.

이메일 통계치를 확인하고자 하는 기간을 설정합니다.

회사의 이메일 상태를 한눈에 확인하세요. 날짜 범위를 설정하기만 하면 필요한 정보를 얻을 수 있습니다.

기능 1 "대시보드"

 $\bullet \bigcirc \bigcirc \bigcirc \bigcirc$ 

Version 2024-2

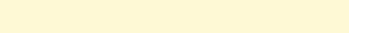

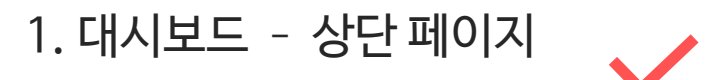

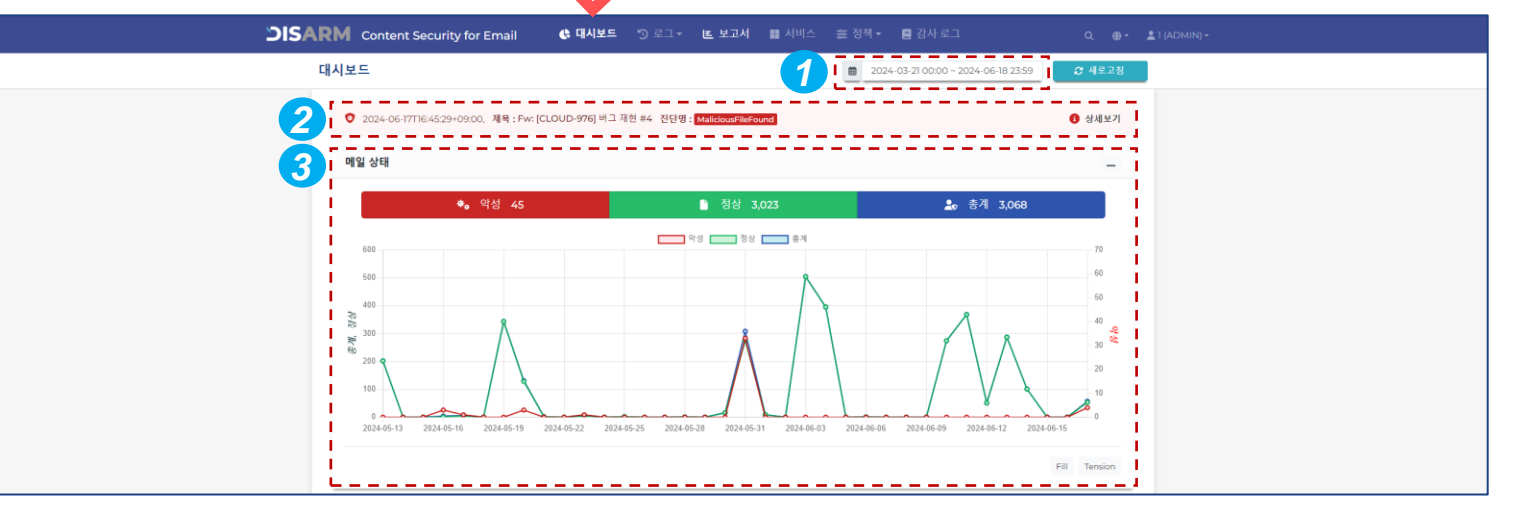

DISARM Content Security for MS Exchange Online 사용자 매뉴얼

## $\bullet \bullet \circ \circ$

기능 1 "대시보드"

회사의 이메일 상태를 한눈에 확인하세요. 날짜 범위를 설정하기만 하면 필요한 정보를 얻을 수 있습니다.

## **DISARM**

# 1. 대시보드 - 첨부 내용, 악성 메일

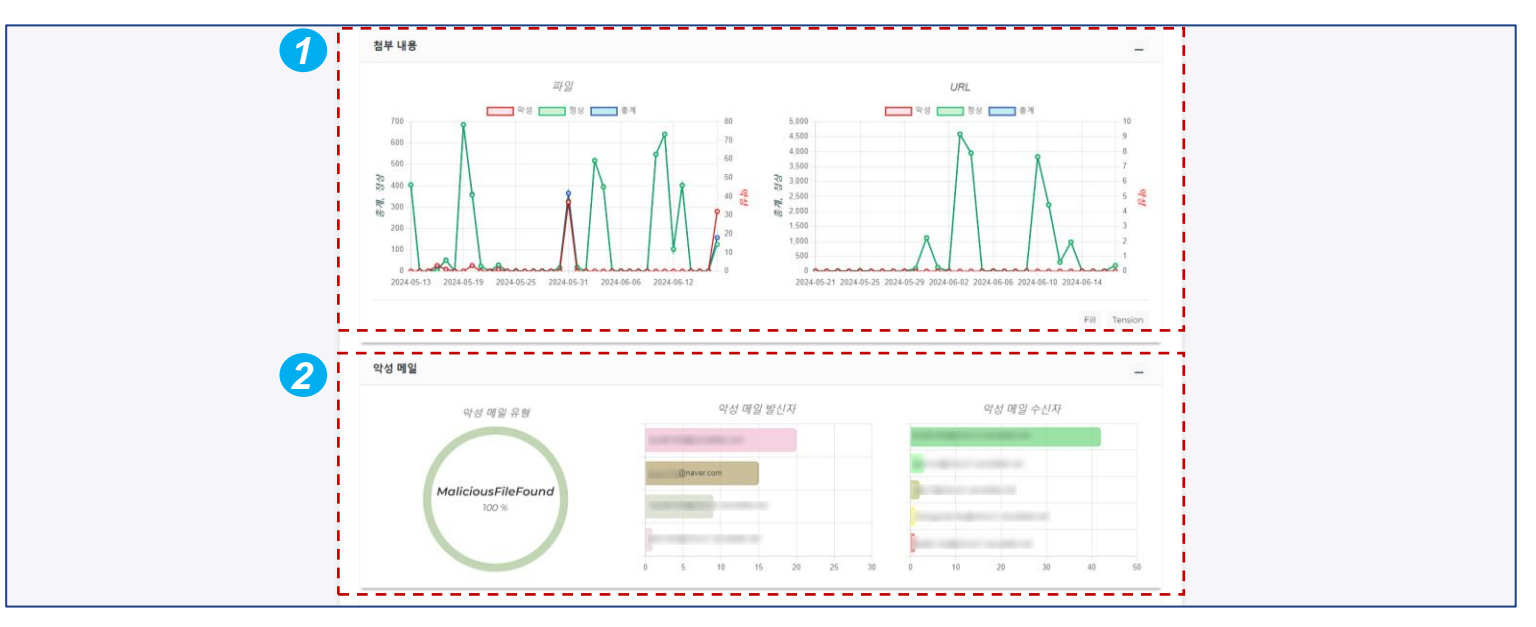

설정한 기간 동안 유입된 첨부 파일의 탐지 결과 통계를 확인합니다.

2 설정한 기간 동안 유입된 악성 메일의 통계를 확인합니다.

가장 많이 탐지한 상위 5개의 악성 이메일 발신자 및 수신자 목록도 확인할 수 있습니다.

 $\bullet \bullet \bullet \bigcirc$ 

기능 1 "대시보드"

회사의 이메일 상태를 한눈에 확인하세요. 날짜 범위를 설정하기만 하면 필요한 정보를 얻을 수 있습니다.

**DISARM** 

# 1. 대시보드 - 악성 메일 제목, 악성 파일

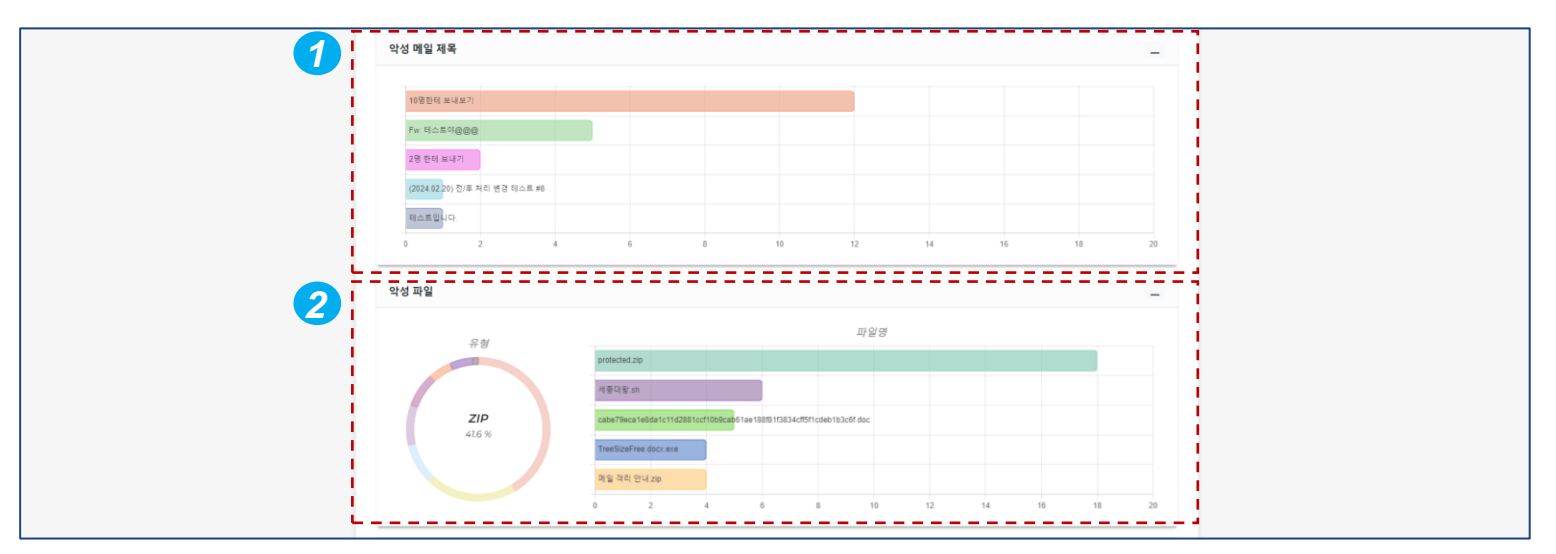

✓ 설정한 기간의 가장 많이 유입된 악성 이메일 제목 상위 5개를 확인합니다.

2 설정한 기간 동안 유입된 악성 파일의 유형 통계와 가장 많이 유입된 악성 파일 상위 5개를 확인합니다.

 $\bullet \bullet \bullet \bullet$ 

기능 1 "대시보드"

회사의 이메일 상태를 한눈에 확인하세요. 날짜 범위를 설정하기만 하면 필요한 정보를 얻을 수 있습니다.

# 1. 대시보드 - 악성 행위, 무해화

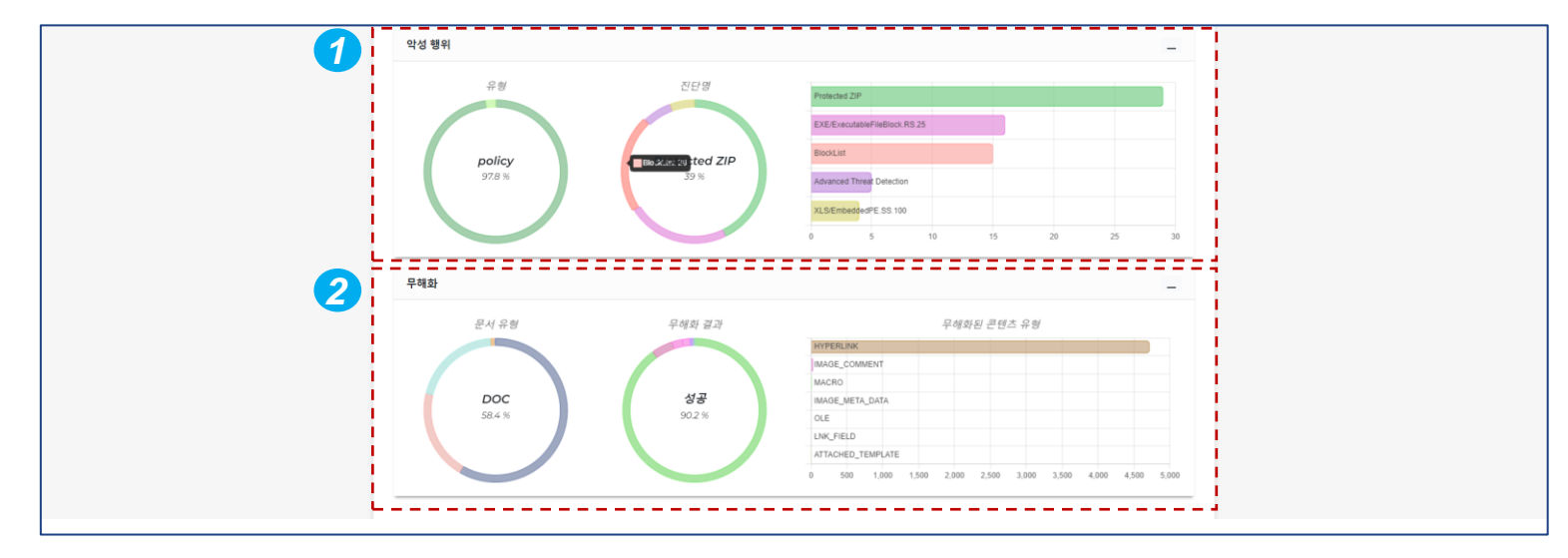

✓ 설정한 기간 동안 유입된 악성 행위 통계를 확인합니다.

❷ 설정한 기간 동안 무해화 처리한 파일의 통계를 확인합니다.

 $\bullet \circ \circ \circ \circ \circ \circ$ 

기능 2 "로그 - 이메일"

DISARM은 자세한 분석 결과를 제공합니다. 로그 페이지에서 각 이메일, 파일 또는 URL별 로 수신된 모든 이메일을 확인할 수 있습니다. 수신자의 개인정보 보호를 위해 이메일 본문 내용은 '악성'으로 탐지된 경우에만 확인할 수 있습니다.

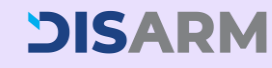

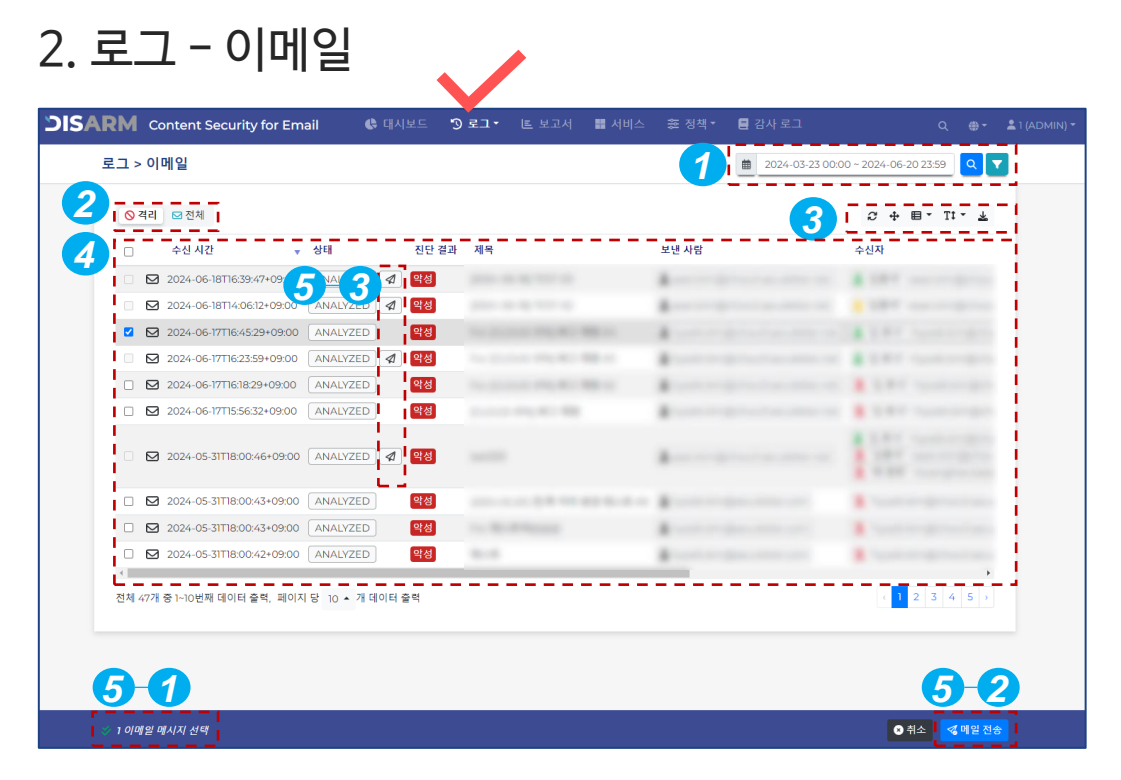

- 로그를 보려는 기간 또는 필터를 설정합니다.
   \*필터: 발신자, 수신자, 제목, 진단명
- 2 '격리'는 악성 이메일 로그를 표기하며, '전체'는 악성 포함 전체 이메일 로그를 표기합니다.
- 3 '새로 고침', '전체 화면', '컬럼 필터링', '텍스트 크기 변경', '목록을 CSV로 내보내기' 버튼입니다.
- 4 각 이메일 로그를 클릭하면 자세한 진단 결과를 확인할 수 있습니다.
- 5 이메일을 확인한 후 '메일 전송'을 클릭하여 수신자의 받은 편지함으로 전달합니다. \*관리자페이지에서 수동으로 전달된 메일에는 종이 비행기 아이콘이 표시됩니다.

**DISARM** 

### $\bullet \bullet \circ \circ \circ \circ$

기능 2 "로그 – 이메일"

로그 목록에서 이메일 중 하나를 클릭하면 자세한 진단 결과 정보를 확인할 수 있습니다.

# 2. 로그 - 이메일 (이메일 탐지 결과 팝업 창)

| ⊘ 격;  | 분석 요약                |                         | <b>1</b> ।⊗ <sup>9/89</sup> | ₿ 정상 6 | (3) 오류 0                    | 🗊 총계 15    | 1.     |
|-------|----------------------|-------------------------|-----------------------------|--------|-----------------------------|------------|--------|
|       | 최종 분석 결과             | 약성                      | 묘청 ID                       |        | 931331f6-9e04-442f-b4ec-038 | 8759f4072a |        |
| 2     | 총 소요 시간 [mm:ss.SSS]  | 00:24.226               |                             |        |                             |            |        |
|       | 분석 대상                |                         |                             |        | 自진단 결과 💛 무해호                | +결과 ↔ ×    | 1      |
| 7     | ▶ 888 ⊠ b52d9cdc-793 | 1-4eca-8e51-a329ab691cb | of_1718610329329.eml        |        |                             |            |        |
|       | ☑ b52d9cdc-7931-4eca | -8e51-a329ab691cbf_17   | 718610329329.eml            |        |                             | 1          |        |
| 지 않아이 | 진단 결과                | 악성                      |                             |        |                             | i i        | 1 5    |
|       | 상태                   | ANALYZED                |                             |        |                             |            | H<br>O |
|       | 수신 시간                | 2024-06-17T16:45:29+09  | 9:00                        |        |                             |            | 21     |
| 6     | 제목                   | Fw: [CLOUD-976] 버그 기    | 대현 #4                       |        |                             |            |        |
|       | 발신자                  | 1                       |                             |        |                             |            |        |
|       | 수신자                  | *                       |                             |        |                             |            |        |
|       | 참조                   |                         |                             |        |                             |            |        |
|       | 숨은참조                 |                         |                             |        |                             |            |        |
| 4     | 분석 소요 시간 [mm:ss.SSS] | 00:00.465               |                             |        |                             |            | •      |
| 전체 45 |                      |                         |                             |        |                             |            |        |

- ⑦ 숫자는 분석된 요소의 진단 결과를 나타냅니다.
- 2 DISARM이 이메일을 수신하여 메일 서버로 전송 하기까지 걸린 총 시간입니다.
- 3 MTA가 메일에 부여한 고유 ID입니다.
- ◀ EML 파일을 파일 또는 압축 파일로 다운로드합니다.

- 5 메일 정보, 헤더 값, 메일 본문을 확인합니다.
- 6 이메일 제목, 발신자, 수신자 및 분석 시간을 확인합니다.
- 작은 화살표를 클릭하면 첨부 파일과 해당 파일 분석 결과를 확인할 수 있습니다. (다음페이지에서계속)

10

### $\bullet \bullet \bullet \circ \circ \circ$

기능 2 "로그 - 이메일"

DISARM은 메일 본문 뿐만 아니라 첨부 파일 에 대한 자세한 탐지 결과를 제공합니다. 시큐레터의 코어 기술인 '어셈블리 레벨 분석' 을 통해 자체 악성코드 분석가를 보유한 듯한 경험을 해보실 수 있습니다. 2. 로그 - 이메일 (이메일 첨부파일 탐지 결과 팝업 창)

| 분석 요약                                                            |                        | 😬 약성 2                   | 0 정상 0                  | 오류이                      |             |
|------------------------------------------------------------------|------------------------|--------------------------|-------------------------|--------------------------|-------------|
| 최종 분석 결과                                                         | [약성]                   | 요청 ID                    | cĩ                      | 1a276b-012f-4013-a923-23 | 366ee2a8cf6 |
| 총 소요 시간 [mm:ss.SSS]                                              | 00:17.302              |                          |                         |                          |             |
| 분석 대상                                                            |                        |                          |                         | 會진단 결과 👘 무례              | 위파 결과 🔷     |
| ▲ 역성 163812ed-d67                                                | 4-4528-bea4-6 19247    | 18_1718687172896.eml     |                         |                          |             |
| 역성 😸 🔓 4FD                                                       | 3938.doc               |                          |                         | <b>—</b> -               |             |
| 4FD3938.doc                                                      |                        |                          |                         | <u>    2   </u>          | 🔍 VT LINK 🔺 |
| 친단 결과                                                            | 역성                     |                          |                         |                          |             |
| 진단명                                                              | FeatureDeepScanner.    | F5.150                   |                         |                          |             |
| 요청 시간                                                            | 2024-06-18T14:06:13+09 | 9.00                     |                         |                          |             |
| MD5                                                              | e47e785b2d487b17204    | 9f110d3e1f2f1            |                         |                          |             |
| SHA1                                                             | 403ecla51facc5ee9ea8   | d820a77531f6bc3b41e7     |                         |                          |             |
| SHA256                                                           | 4fd393832b668c9518a1   | 15473d321bb0d29d49d51ffb | 99511309b225b4ec2d173   |                          |             |
| 파일 확장자                                                           | DOC                    |                          |                         |                          |             |
| FILE TYPE                                                        | Word Format ( DOC )    |                          |                         |                          |             |
| 파일크기                                                             | 30.5 KiB (39424)       |                          |                         |                          |             |
| 문적 소요 시간 [mm:ss.555]                                             | 00:16.861              |                          |                         |                          |             |
| EngineSet 0                                                      | 약성                     |                          | 00:06.364               |                          |             |
| all 분석 이벤트                                                       | i i                    |                          |                         |                          | •           |
| MacroFound.RS.300                                                |                        |                          |                         |                          |             |
| MalMacro.RS.100                                                  |                        |                          |                         |                          |             |
| PeatureDeepScanner.                                              | F\$.150                |                          |                         |                          |             |
| O MalMacroPrediction.A                                           | 1.250                  |                          |                         |                          |             |
| 000 Analysis Data                                                | ==:                    |                          |                         |                          |             |
| <ul> <li>Dynamic Features</li> </ul>                             | Static Feature         | es > loC 🕐               |                         |                          |             |
|                                                                  | Property               |                          | Valu                    | le                       |             |
|                                                                  | MDS                    | E47E78582D487817204      | 0F110D3E1F2F1           |                          |             |
|                                                                  | SHA-256                | 4F03938328668C95184      | 154730321888029049051// | 899511309822584EC2D173   |             |
| ⊖ Static Features                                                | Extracted UR           | L5                       |                         |                          |             |
| loC                                                              |                        |                          |                         |                          |             |
| MetaData                                                         | 5H                     |                          |                         |                          |             |
| metabata                                                         |                        |                          |                         |                          |             |
| Bundle Files                                                     | - CBD                  |                          |                         |                          |             |
| Bundle Files<br>Extracted Code                                   | 20<br>82               |                          |                         |                          |             |
| Bundle Files<br>Extracted Code<br>File Feature                   |                        |                          |                         |                          |             |
| Bundle Files<br>Extracted Code<br>File Feature<br>Embedded Imane |                        |                          |                         |                          |             |

- 파일명 또는 URL을 클릭하여 분석 결과를 확인합 니다.
- 2 VT Link 버튼을 클릭하여 분석결과를 VirusTotal과 비교하거나 혹은 파일을 다운로드 할 수 있습니다.
- 3 다양한 파일 정보를 확인합니다.
- 각 분석 이벤트를 클릭하여 파일의 요소가 어떤 행위를 일으키는지 확인합니다.
- 5 DISARM은 동적 및 정적 엔진으로 추출한 더욱 상세한 분석 데이터를 제공합니다. Dynamic Feature를 통해 시큐레터 코어 기술 '어셈블리 명령어 분석' 기법에서 도출된 결과를 볼 수 있습니다.

\*각 기능은 분석된 파일에 해당되는 요소가 있는 경우에만 활성화됩니다.

# **DISARM**

 $\bullet \bullet \bullet \bullet \circ \circ$ 

기능 2 "로그 – 이메일"

CDR(콘텐츠 무해화 솔루션)은 비즈니스 커뮤 니케이션을 더욱 안전하고 효과적으로 만드는 DISARM의 큰 장점 중 하나입니다.

DISARM CDR은 하이퍼링크, 비주얼 베이직 매크로, 자바스크립트 등과 같은 파일 내부의 의심스럽거나 잠재적인 위협을 제거합니다.

DISARM CDR을 사용하면 안심하고 파일을 열 수 있습니다!

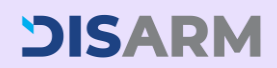

# 2. 로그 - 이메일 (이메일 첨부파일 무해화 결과 팝업 창)

| 분석 요약                                                             |                                               | ₩ 약성 2           | ₿ 정상 0                        | 📵 오류이                                        | 1 총계 2     |
|-------------------------------------------------------------------|-----------------------------------------------|------------------|-------------------------------|----------------------------------------------|------------|
| 최종 분석 결과                                                          | 악성                                            | 요청 ID            | c                             | 11a276b-012f-4013-a923-23                    | 66ee2a8cf6 |
| 총 소요 시간 [mm:ss.SSS]                                               | 00:17.302                                     |                  |                               |                                              |            |
| 분석 대상                                                             |                                               |                  |                               | 출 진단 결과 ▌ 閂 무하                               | İ화결과 ↔ ×   |
| 역성 ☑ 163812ed-d674<br>약성 성광 🔓 4FD3                                | -4528-bea4-6c5c92be2478_171                   | 8687172896.eml   |                               |                                              |            |
| 🔒 4FD3938.doc                                                     |                                               |                  |                               |                                              |            |
| 무해화 결과                                                            | 성공                                            |                  |                               |                                              |            |
| 메시지                                                               | CDR Process Success                           |                  |                               |                                              |            |
| MD5                                                               | 3a1747fcf92e0b7349be1d21fe                    | c70122           |                               |                                              |            |
|                                                                   |                                               |                  |                               |                                              |            |
| SHA1                                                              | 2b949fb49d177e4667ffa897                      | lba3bf898f442e59 |                               |                                              |            |
| SHAI<br>CDR Repor                                                 | 2b949fb49d177e4667ffa897                      | File C           | )verview >                    | Original File                                | 9          |
| SHAI<br>CDR Repor<br>File Overview<br>Original File               | 2b949b49d777e4667ffa897<br>t                  | File C           | overview >                    | Original File<br>D3938.do<br>MACRO (2)       | e<br>IC    |
| File Overview<br>Original File<br>Content Disarr<br>Reconstructio | 2b949b49dt77e4667fta897<br>t<br>e<br>m &<br>n | File C           | overview ><br>↓ w 4FI<br>↓ [] | <b>Original Fil</b><br>D3938.do<br>MACRO (2) | e<br>IC    |

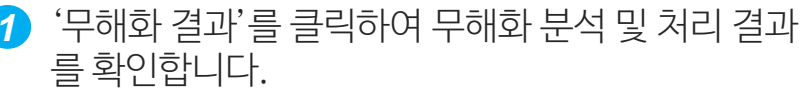

2 왼쪽 버튼은 '진단 결과'를, 오른쪽 버튼은 '무해화 결과'를 표시합니다.

| 결과         | 설명                                                                |
|------------|-------------------------------------------------------------------|
| 성공         | 무해화 처리가 성공적으로 완료됨                                                 |
| 실행하지 않음    | 파일이 무해화를 지원하는 확장자가 아님                                             |
| 제거할 콘텐츠 없음 | 파일 내 제거할 액티브콘텐츠 없음                                                |
| 실패         | 주로 잘못된 형식의 파일일 경우                                                 |
| 지원하지 않음    | 주로 파일 형식이 구버전일 경우                                                 |
| 재압축        | CDR 성공 후 압축된 파일에 대해서만<br>표시됩니다. 모든 압축 파일의 확장자는<br>'.zip'으로 수정됩니다. |

 3 파일 이름을 클릭하면 자세한 CDR 결과를 볼 수 있습니다. ④ 원본 파일에서 CDR이 제거한 내용을 보여줍니다.

 $\bullet \bullet \bullet \bullet \bullet \circ \circ$ 

기능 2 "로그 **-** 파일"

이메일로 수신된 모든 첨부파일을 각각의 탐지 결과와 함께 확인할 수 있습니다.

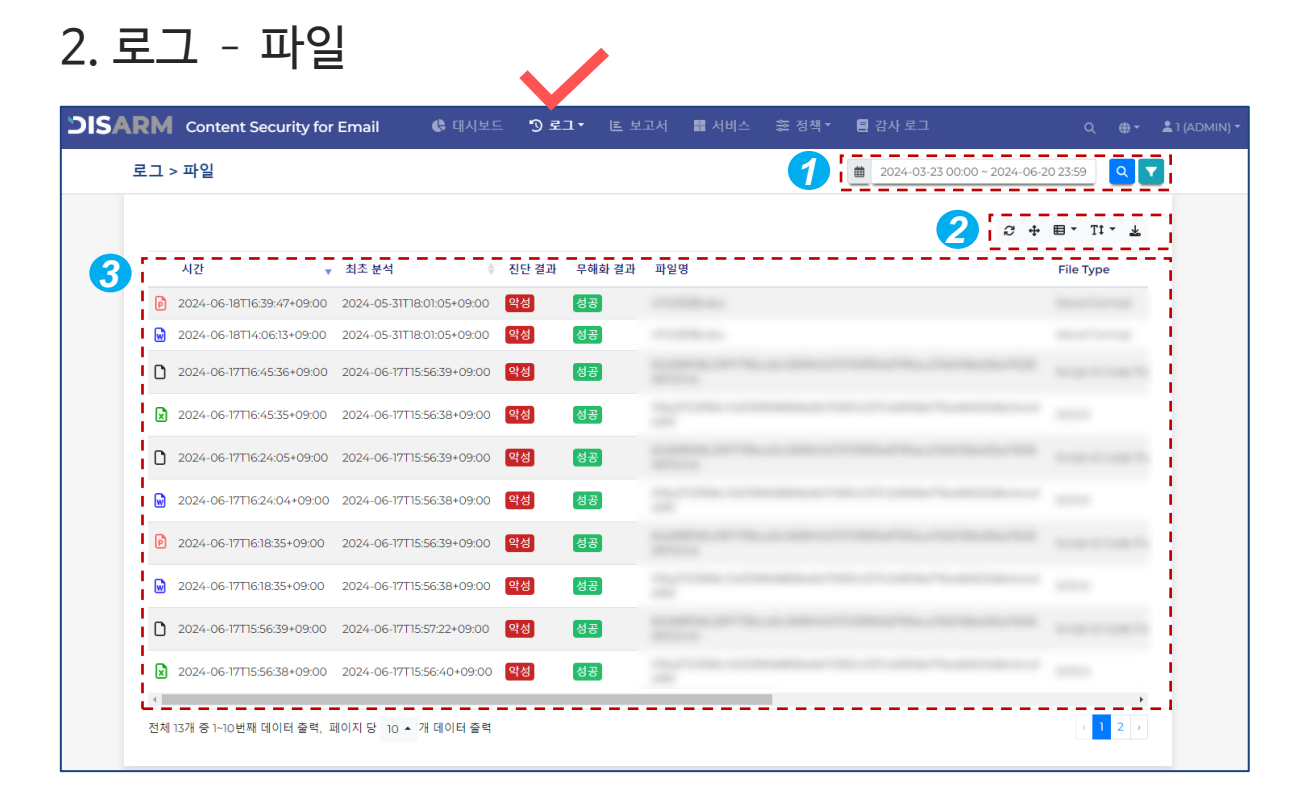

**1** 로그를 확인할 기간 또는 필터를 설정합니다. \*필터: 분석 결과, 파일 유형, CDR 상태, 파일명, 진단명

2 '새로 고침', '전체 화면', '컬럼 필터링', '텍스트 크기 변경', '목록을 CSV로 내보내기' 버튼입니다.

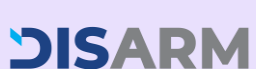

3 각 이메일 로그를 클릭하면 자세한 진단 결과를 확인할 수 있습니다. \*결과 팝업창은 10페이지 이메일 로그 자세히 보기와 항목이 동일합니다.

### $\bullet \bullet \bullet \bullet \bullet \bullet$

기능 2 "로그 - URL"

### 이메일 본문 혹은 첨부파일 내 포함된 모든 URL 을 각각의 탐지 결과와 함께 확인할 수 있습니다.

| <b>RM</b> Content Security for Email | 😍 대시보드  | ⑤ 로그 - | 🎞 서비스 | : 突 정책 ▼ 目감사로그 Q ⊕ ▼                | 💄 1 (ADMIN) |
|--------------------------------------|---------|--------|-------|-------------------------------------|-------------|
| 로그 > URL                             |         |        |       | 2024-03-23 00:00 ~ 2024-06-20 23:59 |             |
|                                      |         |        |       | 2 ☆ ⊕ - ℡ - ϫ                       | 3           |
| 시간                                   | ▼ 진단 결과 | URL    | <br>  | 분석 소요 시간 [mm:ss.SSS]                | -1          |
| 2024-06-18T16:45:35+09:00            | 악성      |        |       | 00:01.337                           | 1           |
| 2024-06-18T16:45:33+09:00            | 악성      |        |       | 00:01.337                           | 1           |
| 2024-06-18T16:45:33+09:00            | 정상      |        |       | 00:01.337                           |             |
| 2024-06-18T16:45:32+09:00            | 정상      |        |       | 00:01.337                           |             |
| 2024-06-18T16:45:32+09:00            | 악성      |        |       | 00:01.337                           |             |
| 2024-06-18T16:45:32+09:00            | 악성      |        |       | 00:01.337                           |             |
| 2024-06-18T16:45:30+09:00            | 정상      |        |       | 00:01.337                           |             |
| 2024-06-18T16:45:28+09:00            | 악성      |        |       | 00:01.337                           |             |
| 2024-06-18T16:45:25+09:00            | 정상      |        |       | 00:01.337                           |             |
| 2024-06-18T16:45:24+09:00            | 정상      |        |       | 00:01.337                           |             |

로그를 확인할 기간 또는 필터를 설정합니다. \*필터: 분석 결과, URL, 진단명

2 '새로 고침', '전체 화면', '컬럼 필터링', '텍스트 크기 변경', '목록을 CSV로 내보내기' 버튼입니다.

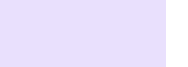

3 각 이메일 로그를 클릭하면 자세한 진단 결과를 확인할 수 있습니다. \*결과 팝업창은 10페이지 이메일 로그 자세히 보기와 항목이 동일합니다.

이메일 보안 상태 보고서가 필요하신가요? DISARM 보고서 페이지로 이동하여 전용 보고 서를 쉽게 작성하세요!

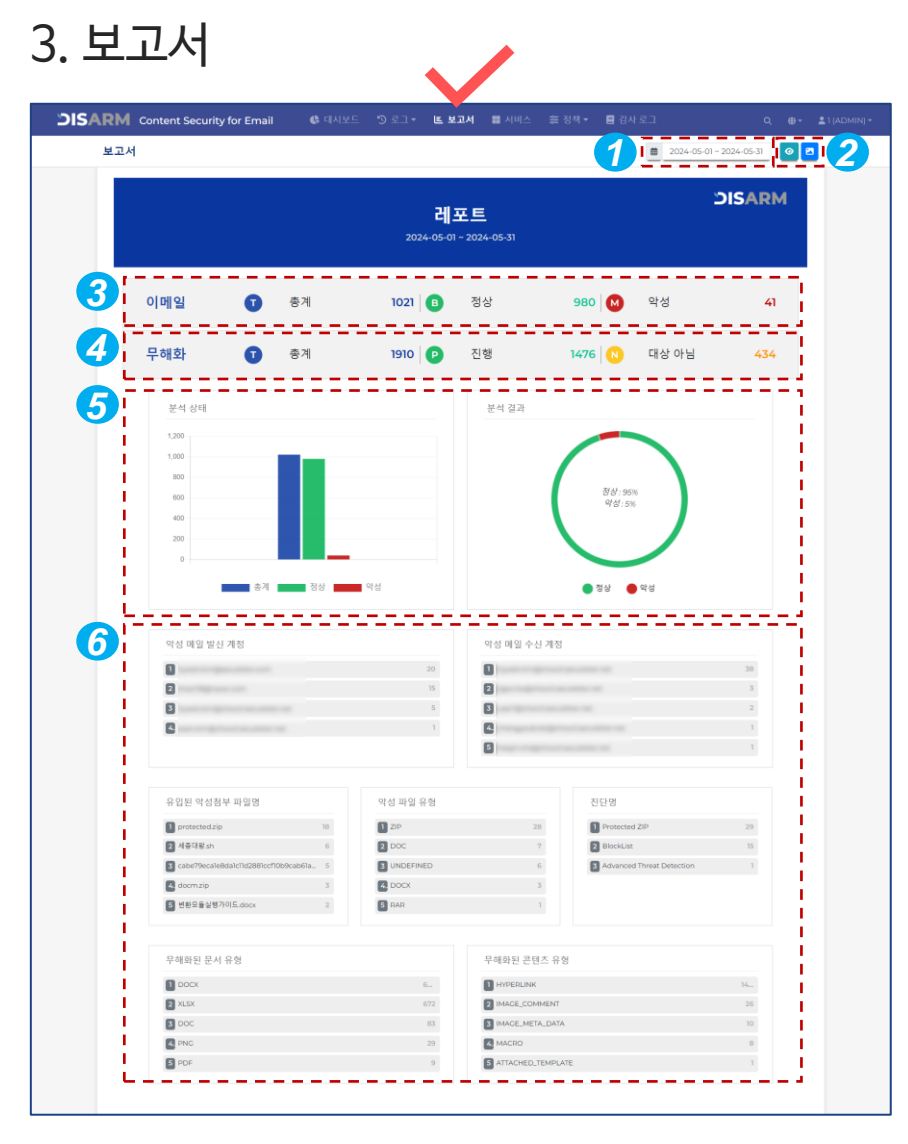

- 날짜 범위를 지정하고 오른쪽에 있는 버튼 을 클릭하여 보고서를 생성합니다. (최대 31일단위)
- 2 버튼을 클릭하여 새 창에서 보고서 PDF로 저장하거나 하드 카피로 인쇄합니다.

3 탐지 및 분석 결과 요약입니다.

- ④ 무해화 처리 결과 요약입니다.
- 5 탐지 및 분석 결과의 통계 차트입니다.

6 카테고리별 상위 5가지 악성 및 CDR 정보 를 확인합니다.

## 

기능4 "정책"

특정 파일 해시를 기반으로 기업의 블랙리스트와 화이트리스트를 만드세요.

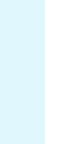

'차단 목록'에 차단할 파일 해시를 추가하고 해당 파일이 포함된 이메일을 차단합니다. '허용 목록'에 추가된 파일 해시를 가진 첨부 파일은 분석하지 않습니다.

診 정책 ▼

🔳 감사 로그

검색

등록 일

2024-05-16719-50-06+09-04

2024-04-22T18:08:13+09:00

2024-04-29T19:31:41+09:00

2024-04-22T18:06:47+09:00

2 0

2

6

◎<sup>취소</sup> <sup>⊡ 저장</sup> 5

'전체 화면', '컬럼 필터링', '목록 한 번에 올리기', '목록을 CSV로 내보내기' 버튼입니다. 2

③ 아래 4에 입력한 파일 해시 정보를 표시합니다. \*해시 알고리즘은해시 정보 등록시 자동으로 입력됩니다.

🚯 대시보드 " ) 로그 🕶 🔳 보고서 📰 서비스

④ 등록한 파일 해시에 대한 정보를 함께 저장합니다.

4. 정책 - 파일해시

⑤ 파일해시 정보에 따라 '차단 목록'과 '허용 목록'을 생성할 수 있습니다

87d3996fdcfc3e8f1dc7658803765303d39fe875978e8237

3ef0542b56808ff4f63c2fe755263e4b5441f3a1934537cc7a0edb9788e8b34

cabe79ecale8dalc11d2881ccf10b9cab61ae188f81f3834cff5f1cdeb1b3c6

✓ 허용 목록

**DISARM** Content Security for Email

정책 > 파일 해시

이차단 목록

SHA256

SHA256

SHA256

SHA256

전체 4개 중 1~4번째 데이터 출력,

(5) '저장' 버튼을 클릭하여 업데이트한 내용을 적용합니다.

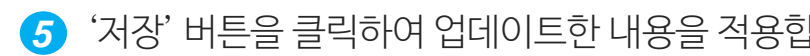

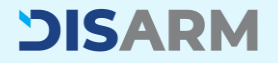

17

## 

기능 4 "정책"

다양한 파일 정보를 기반으로 세부 정책을 설정 합니다.

# 4. 정책 - 파일 내용

2 분석할 최대 파일 크기를 설정합니다.

(저장' 버튼을 클릭하여 업데이트한 내용을 적용합니다.

|                                                                                                  |                                |                       |                 |               | $\checkmark$                                      |     |                 |                   |
|--------------------------------------------------------------------------------------------------|--------------------------------|-----------------------|-----------------|---------------|---------------------------------------------------|-----|-----------------|-------------------|
| DISARM                                                                                           | Content Security for Email     | \rm & 대시보드 🏾 🕉        | 로그 🔻 트 보고서      | 📕 서비스 🛭 📚     | . <b>정책 →                                    </b> | Q   | (ADM) + ▲1 (ADM | IIN) <del>-</del> |
| 정책 >                                                                                             | ·파일 내용                         |                       |                 |               |                                                   |     |                 |                   |
| 0                                                                                                | ) 검사 대상 파일의 크기, 실제 파일 내용에      | 따라 차단, 파일 확장자에 따라 기   | 차단을 어떻게 처리할 것인지 | 이 지정할 수 있습니다. |                                                   | 5 🖻 | 허장              |                   |
|                                                                                                  | 일 크기                           | 3 실제 파일 내용에 따라 차      |                 |               | 파일 확장자에 따라 차단                                     |     |                 |                   |
|                                                                                                  | 0 바이트 파일 통과                    |                       |                 |               |                                                   |     |                 |                   |
| 2<br>-<br>-<br>-<br>-<br>-<br>-<br>-<br>-<br>-<br>-<br>-<br>-<br>-<br>-<br>-<br>-<br>-<br>-<br>- | ! 크기 제한<br>일 크기 100 MiB        | Ⅰ ▦ MIME TYPE 수가<br>┗ |                 |               | ▦ 파일 확상사 주가                                       |     |                 |                   |
| 0                                                                                                | 유효한 값은 1과 1048576 사이의 정수입니다.   |                       |                 |               |                                                   |     |                 |                   |
| 파일                                                                                               | 크기 제한 초과 시 정책<br><u> 차단</u> 동과 |                       |                 |               |                                                   |     |                 |                   |
|                                                                                                  |                                |                       |                 |               |                                                   |     |                 |                   |

최대 파일 크기를 초과하는 파일을 차단하거나 분석을 진행하지 않도록 설정할 수 있습니다.

3 차단할 MIME 타입을 추가하고, 해당 MIME 타입 파일이 첨부파일로 포함된 메일은 차단됩니다.

4 차단할 파일 확장자를 추가하고, 해당 파일 확장자가 첨부파일로 포함된 메일은 차단됩니다.

◀ 체크박스를 활성화하면 0 바이트 사이즈의 파일 분석을 진행하지 않습니다.

# $\bullet \bullet \bullet \circ \circ \circ \circ \circ$

기능 4 "정책"

EXE 또는 DLL과 같은 실행 파일을 분석하기 위해 DISARM은 사용자의 선호에 따라 다양한 설정을 제공합니다.

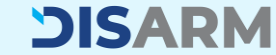

| 4. 정책 - 실행                                    | 파일                                   |                        |                   |
|-----------------------------------------------|--------------------------------------|------------------------|-------------------|
| DISARM Content Security for Email             | ♣ 대시보드 ⑦ 로그 ▼ 본 보고서                  | III 서비스 🌫 정책 ▾ 📑 감사 로그 | Q ⊕ 1 (ADMIN) -   |
| 정책 > 실행 파일                                    |                                      |                        |                   |
| 3 검사 대상 파일이 실행 파일인 경우, 그 파                    | 일을 어떻게 처리할지 설정할 수 있습니다.              |                        | 5 BAS             |
|                                               | 정책 설정                                |                        |                   |
| 분석                                            | ☐ Hidden.PE ❶ 실행 파일이 숨겨진 경우 차단합니다    |                        |                   |
| 검사 대상 파일이 실행 파일인 경우, 디<br>지털 서명, 확장자를 분석 합니다. | ✓ Double Extension Ⅰ 실행 파일에 대한 이중 확장 | 자를 차단합니다.              |                   |
|                                               | 3 🛛 디지털서명 허용 목록                      | 🕑 실행 파일 확장자 허          | <sup>8 प्रद</sup> |
|                                               | Microsoft Corporation                | <b>₿</b> EXE           |                   |
|                                               | Google LLC                           | <b>DLL</b>             | <b>a</b>          |
|                                               | Adobe Systems, Incorporated          | ₿ SYS                  | i i               |
|                                               | 📼 디지털 서명을 입력해주세요.                    | + MSI                  |                   |
|                                               | <u></u>                              | BAT                    |                   |
|                                               |                                      | 😁 실행 파일 확장자를 입         | 력해주세요. +          |
|                                               |                                      |                        |                   |

- ④ 실행 파일을 무조건 차단 혹은 분석 후 결과에 따라 처리할 지 선택합니다.
- 2 숨겨진 실행 파일을 차단하려면 좌측 체크박스를 클릭합니다. 실행 파일의 이중 확장자를 차단하려면 좌측 체크박스를 클릭합니다.
- ③ 특정 파일 디지털 서명을 분석하지 않고 통과시킬 수 있는 화이트리스트를 생성합니다. 이 목록에 등록되지 않은 다른 모든 서명을 차단합니다. 체크박스를 해제할 경우 모든 디지털 서명을 분석합니다.
- ④ 특정 실행 파일 확장자를 분석하지 않고 통과시킬 수 있는 화이트리스트를 생성합니다. 이 목록에 등록되지 않은 다른 모든 서명을 차단합니다. 체크박스를 해제할 경우 모든 실행 파일 확장자를 분석합니다.

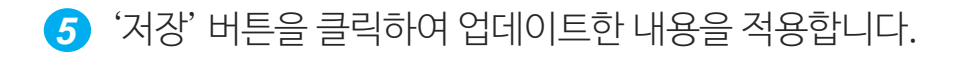

# $\bullet \bullet \bullet \bullet \circ \circ \circ \circ \circ$

기능 4 "정책"

암호화된 압축 파일이 포함된 이메일이 수신되면 DISARM은 미리 등록된 '비밀번호' 리스트를 사용하여 파일의 암호 해제를 시도합니다. 일치하는 비밀번호가 없는 경우, DISARM은 수신 자에게 암호 요청 이메일을 보냅니다.

\*암호 요청 이메일은 27페이지를 참조하세요. \*위 절차를 진행하려면 압축 파일 정책이 '차단'으로 설정되어 있어야 합니다.

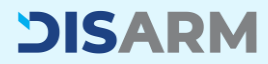

| 4.   | 정책 - 암호                                  | 화 파일                                    |                        |                        |           |  |
|------|------------------------------------------|-----------------------------------------|------------------------|------------------------|-----------|--|
| )SIS | <b>ARM</b> Content Security for Email    | ● 대시보드 '⑦ 로그ㆍ ㅌ !                       | 보고서 🏢 서비스 📚 정책 •       | • 🚦 감사 로그              | ୦ ⊕-      |  |
|      | 정책 > 암호화 파일                              |                                         |                        |                        |           |  |
|      | 1 검사 대상 파일이 암호로 보호된 압축/등                 | e <u>서 파</u> 일인 경우, 그 파일을 어떻게 처리할 것인지 지 | 정할 수 있습니다. (비밀번호로 압축 해 | 제가 불가능한 경우 설정된 정책을 따릅니 | 니다) 교 저장  |  |
|      | 1                                        | 2                                       |                        |                        |           |  |
|      | 문서 파일                                    | 압축 파일                                   | 2                      |                        |           |  |
|      | 차단                                       | 차단                                      | 비밀번호                   |                        | <u>ه</u>  |  |
|      | 통과                                       | 검사 태상 파일이 암호로 보호된 압                     | donald                 |                        | <b>a</b>  |  |
|      | 검사 대상 파일이 암호로 보호된 문<br>서 파일인 경우, 통과 합니다. | 육 파일한 경우, 사한 압니다.                       | monkey                 |                        | <b></b>   |  |
|      |                                          | 통과                                      | shadow                 |                        | <b>a</b>  |  |
|      |                                          | 29                                      | lq2w3e4r               |                        | ā         |  |
|      |                                          |                                         | sunshine               |                        | <u>a</u>  |  |
|      |                                          |                                         | 11111                  |                        | ā         |  |
|      |                                          |                                         | 123456789              |                        | ā         |  |
|      |                                          |                                         | aa123456               |                        | 8         |  |
|      |                                          |                                         | qwerty                 |                        | â         |  |
|      |                                          |                                         | abc123                 |                        | 商         |  |
|      |                                          |                                         | 전체 70개 중 1~10번째 데이터 출락 | ቹ, 페이지 당 10 ▲ 개 데이터 출력 | 1         |  |
|      |                                          |                                         |                        | < <mark>1</mark> 2 3   | 4 5 6 7 > |  |
|      |                                          |                                         | 💷 압축 파일 패스워드 추가        |                        | +         |  |

- 암호로 보호된 문서 파일을 차단할지 분석 후 결과에 따라 처리할 지 선택합니다. \*암호화 문서 파일을 분석하는 기능은 2024년 3분기에 제공될 예정입니다.
- 2 암호화된 압축 파일(예: ZIP, EGG, 7Z 등) 처리 옵션 중 하나를 선택합니다.
- 3 자주 사용하는 비밀번호를 등록하고 DISARM이 분석을 위해 자동으로 파일의 압축을 풀도록 합니다. \*약 70개의 비밀번호가 기본으로 제공됩니다.

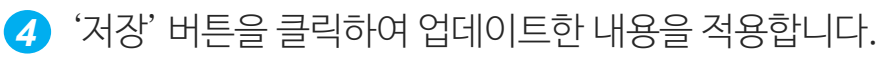

**DISARM** 

파일에 포함된 URL도 철저히 검사하여 피싱 URL 이사용자에게 전달되기 전 사전에 차단합니다.

DISARM은 이메일 본문의 URL뿐만 아니라 첨부

### Version 2024-2

기능4

"정책"

# 4. 정책 - URL 분석

| 채 > IIDI 부선              |                                |         |           |      |                  |
|--------------------------|--------------------------------|---------|-----------|------|------------------|
|                          |                                |         |           |      |                  |
| ③ 파일에 포함 된 URL을 추출하여 분석을 | 수행할 수 있습                       | :니다.    |           |      | <b>5</b><br>묘 저장 |
| <b>)</b><br>건너뛰기         | <b>2</b><br>  ∪rl <sup>≯</sup> | 출 대상 형식 | <br>      | <br> | <br>             |
| URL 추출                   |                                | EML     | HTML      | PDF  | RTF              |
| 검사 대상 파일에서 URL을 추출하여 분   |                                | DOC     | DOCX      | XLS  | XLSX             |
| 직을 주앵얍니다.                |                                | PPT     | PPTX      | HWP  | HWPX             |
|                          |                                |         |           | <br> | <br>             |
| 3                        |                                |         |           | <br> |                  |
| URL 추출 제외 목록             |                                |         | URL 차단 목록 | <br> | <br>             |
|                          |                                |         |           |      |                  |
|                          |                                |         |           |      |                  |

⑦ 옵션 중 하나를 선택하여 URL 분석을 활성화할지 여부를 선택합니다.

③ 특정 URL을 리스트에 추가하여 분석 프로세스를 건너뛸 수 있습니다.

(5) '저장' 버튼을 클릭하여 업데이트한 내용을 적용합니다.

◀ 차단할 URL을 추가합니다. 해당 리스트에 등록된 URL이 포함된 이메일은 차단됩니다.

2 URL 추출 대상 파일을 선택합니다.

## $\bullet \bullet \bullet \bullet \bullet \bullet \circ \circ$

기능 4 "정책"

**DISARM** 

DISARM 콘텐츠 무해화 (CDR) 을 사용하면 문서 파일에 포함된 잠재적 위협 없이 안심하고 문서 파일을 열 수 있습니다.

### 4. 정책 - 무해화 DISARM Content Security for Email 정책 > 무해화 8 ③ 검사 대상 파일이 문서 파일인 경우, 무해화에 대해 어떻게 처리할지 설정할 수 있습니다 4 정책 설정 off 설정 파일 사이즈 제한 무해화 실패 시 파일 차단 및 통과 분석 결과 정상 및 악성 파 일에 대한 무해화 설정 10 MiB 유효하 값은 1과 60 사이의 정수 입니다 파일리이어 Layer Depth 3 이 취대 재환은 1입니다 On Mode는 파일(문서) 무해화 실행 됨 CDR 타겟 **ि** # के के में स OLE Object DDF 세부 확장자 선택 X 의티브 컨텐츠 무해화 타겟 OFF 세부 확장자 선택 Ρ

역티브 컨텐츠 무해화 타겟 전 Hyperlink 전 Macro

엑티브 컨텐츠 무해화 타겟

Hyperlink Embedded File Java Script

DISARM Content Security for MS Exchange Online 사용자 매뉴얼

- 1 옵션 중 하나를 선택하여 CDR 기능을 활성화하거나 비활성화합니다.
- 2 무해화 할 최대 파일 크기를 설정합니다.
- 3 문서 내 문서를 분석할 파일 레이어를 설정합니다.
- 무해화 할 수 없는 파일에 대한 정책을 설정합니다.
   \*무해화 실패는 주로 파일이 잘못된 형식의 파일일 때 발생합니다.
- 5 파일 확장자 별 무해화 정책을 설정합니다. \*OFF: 비활성화 / ON: 활성화
- 파일 버전별로 CDR 정책을 설정합니다. \*정확한 파일 확장자를 보려면 확장자 카테고리 위로 마우스를 가져가세요.
- ↗ 제거할 액티브 콘텐츠를 선택합니다.
- (3) '저장' 버튼을 클릭하여 업데이트한 내용을 적용합니다.

DISARM Content Security for MS Exchange Online 사용자 매뉴얼

### 

기능4 "정책"

DISARM은 관리자에게 매우 상세한 수신 이메일 정보를 제공하지만, CEO, CFO 등과 같이 회사의 기밀 정보를 다루는 이메일 사용자의 정보는 관리 자에게도 노출되지 않아야 합니다. 모든 사람의 받은 편지함을 안전하게 보호하되 VIP를 위한 기밀 정보는 숨기세요!

### **DISARM** Content Security for Email 🗬 대시보드 ⑤ 로그 ▼ 트 보고서 📰 서비스 診 정책 ▼ 📕 감사 로그 정책 > 마스킹 **4** 🖬 저장 ⑤ 특정 유저를 대상으로 마스킹 정책을 적용할 수 있습니다. OFF 정책 설정 ON ○ 악성 메일 마스킹 ③ DISARM은 기본적으로 탐지 결과가 악성일 경우 이메일 정보를 제공합니다. 좌측 체크박스를 선택하면 악성 메일 정보 또하 마스킹 처리됩니다 우측에 등록된 이메일 주소를 대상으로 마스킹 정책을 활성화 합니다 마스킹 대상 이메일 주소 목록 📖 메일 주소를 입력해주세요

1 옵션 중 하나를 선택하여 마스킹 기능을 활성화하거나 비활성화합니다.

2 체크박스를 클릭하여 악성 메일에 대한 정보도 숨김 처리합니다.

3 마스킹 정책을 적용할 이메일 주소를 등록합니다.

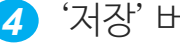

4. 정책 - 마스킹

(4) '저장' 버튼을 클릭하여 업데이트한 내용을 적용합니다.

### DISARM Content Security for MS Exchange Online 사용자 매뉴얼

### Version 2024-2

### 

기능4 "정책"

이전에 연락한 적이 없거나 오랫동안 연락하지 않 은 발신자의 메일은 주의를 요합니다. 특히 이메 일에 URL이나 첨부 파일이 포함되어 있다면 더욱 그렇습니다.

DISARM은 수신자에게 특정기간 수신 기록이 없 는 이메일에 대한 알림을 주는 프로파일링 배너 기능을 제공합니다.

# **DISARM**

### 4. 정책 - 프로파일링 DISARM Content Security for Email ⑤ 로그 ▼ 트 보고서 ■ 서비스 診 정책 ▼ 🖪 감사 로그 Ġ 대시보드

| 이메일 프로파일링 정책을 설정합니다.        | <b>4</b> • मरह                                                                                                    |
|-----------------------------|----------------------------------------------------------------------------------------------------|
| OFF                         | 이메일 프로파일링 설정                                                                                                    |
| 이메일 프로파일링 정책을 비활성화 합<br>니다. | 적용 기간 설정 • 이메일 프로파일링 기능은 로그 수집 후 최소 14일 경과 후 설정이 가능합니다.                                                           |
| ON                          | 2 1년 메시지 설정 (최면 200전)                                                                                             |
| MONITORING                  | [DISARM] 해당 이메일은 최근 ##PERIOD## 일 동안 메일을 발송한 이력이 없는 발신자로 부터 수신된 메일입니다. 메일 본문 URL(링<br>크) 접속 및 첨부파일 확인 시 주의가 필요합니다. |
|                             | · ##PERIOD##는 적용 기간입니다.                                                                                           |

1 옵션 중 하나를 선택하여 마스킹 기능을 활성화하거나 비활성화합니다.

모니터링 모드는 프로파일링 대상 메일에 대한 로그만 서버에 남기고, 수신자에게 배너는 띄우지 않습니다.

### 프로파일링 정책을 적용할 기간을 선택합니다. 2

\*DISARM을 처음 사용하는 경우 프로파일링을 활성화하더라도 왼쪽에서 선택한 기간이 지날 때까지 배너가 표시되지 않습니다.

- 3 수신자 이메일의 상단 배너에 표시할 문장을 작성합니다.
- '저장' 버튼을 클릭하여 업데이트한 내용을 적용합니다.

23

기능 5 "감사 로그"

**DISARM** 

지정된 기간 동안 관리자 페이지에서 수행된 작업 의 로그를 표시합니다. 관리자 페이지에서 누가 언제 무엇을 수행했는지 자세히 확인 할 수 있습니다.

5. 감사 로그 **DISARM** Content Security for Email ♣ 대시보드 5 로그▼ 트 보고서 5 서비스 중 정책▼ 📒 감사 로그 시스템 > 감사 로그 2024-05-20 00:00 ~ 2024-06-20 23:59 Q 🔻 + 目• Tt• ¥ C ▼ 이벤트 ID 유저 시간 이베트 상태 선명 HOLE 2024-06-20T13:30:17+09:00 WC\_LOGIN\_S WEB-CONSOLE LOGIN SUCCESS Web-console login success 2024-06-20T08:18:22+09:00 WC\_LOGIN\_S WEB-CONSOLE LOGIN SUCCESS Web-console login success 2024-06-18T17:14:53+09:00 WC\_LOGIN\_S WEB-CONSOLE LOGIN SUCCESS Web-console login success 2024-06-18T16:50:29+09:00 REL\_MAIL\_MULTI MAIL RELEASE REQUESTED Mass mail release 2024-06-18T16:42:26+09:00 WC\_LOGIN\_S WEB-CONSOLE LOGIN SUCCESS Web-console login success Requests to 2024-06-18T16:40:25+09:00 REL\_MAIL\_MULTI MAIL RELEASE REQUESTED Mass mail release 2024-06-18T16:36:53+09:00 REL\_MAIL\_MULTI MAIL RELEASE REQUESTED Mass mail release d 2024-06-18T16:36:01+09:00 WC LOGIN S WEB-CONSOLE LOGIN SUCCESS Web-console login success 2024-06-18T14:35:23+09:00 WC\_LOGIN\_S WEB-CONSOLE LOGIN SUCCESS Web-console login success 2024-06-18T14:07:30+09:00 REL\_MAIL\_MULTI MAIL RELEASE REQUESTED Mass mail release 3 4 5 6 7 8 9 10 ... 19 20 21 > 전체 209개 중 1~10번째 데이터 출력, 페이지 당 10 ▲ 개 데이터 출력

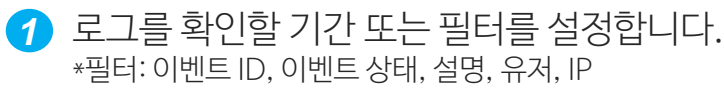

2 '새로 고침', '전체 화면', '컬럼 필터링', '텍스트 크기 변경', '목록을 CSV로 내보내기' 버튼입니다.

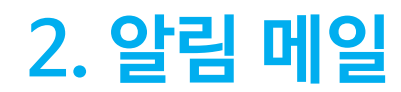

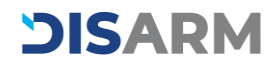

알림 메일 1 "악성 메일"

악성 이메일이 수신자의 받은 편지함에 도달하기 전에 선제적으로 차단되면 사용자는 알림 메일을 받게 됩니다.

\*한국어 버전은 2024년 3분기에 제공될 예정입 니다.

# 1. 수신자 악성 탐지 알림 메일

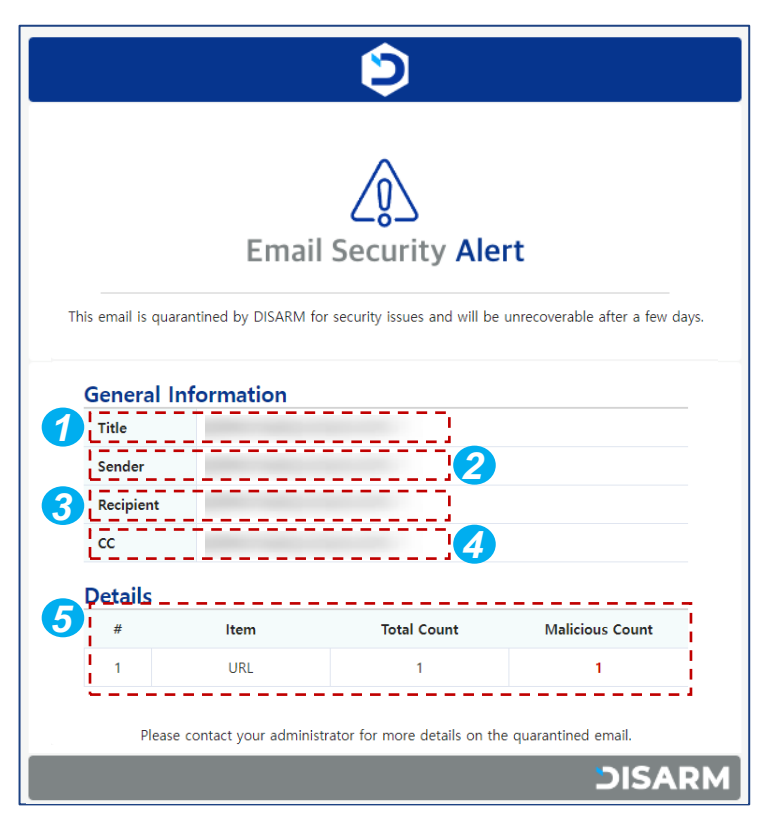

- 가단된 악성 메일의 제목
- 2 차단된 악성 메일의 발신자
- 3 차단된 악성 메일의 수신자
- 4 차단된 악성 메일의 참조 수신자
- 5 차단된 메일에 포함된 악성 콘텐츠 내용

# **DISARM**

알림 메일 2

**DISARM** 

"암호 요청 메일"

 $\bullet \circ \circ$ 

암호 요청 메일을 수신하면 DISARM이 메일을 분 석 할 수 있도록 암호화 압축 파일의 비밀번호를 입력합니다. 비밀번호가 입력되면 DISARM은 압축 파일의 악 성 여부를 판단하기 위한 분석 프로세스를 시작합 니다.

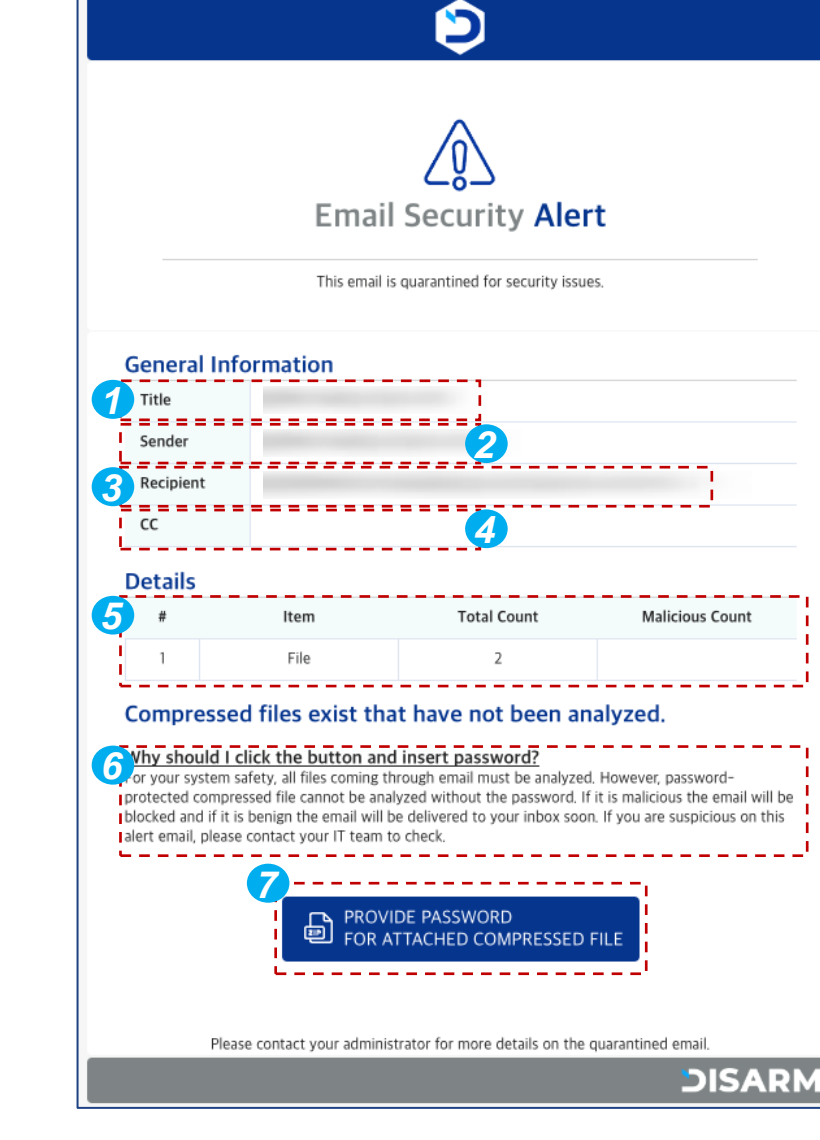

2-1. 암호 요청 메일

한석할 메일의 제목
2 분석할 메일의 발신자
3 분석할 메일의 수신자
4 분석할 메일의 참조 수신자
5 분석할 메일에 포함된 콘텐츠 내용
6 비밀번호 제공의 필요성 및 절차에 대한 설명
7 버튼을 클릭 후 열린 새 페이지에 비밀번호를 입력

27

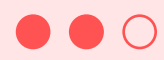

# 알림 메일 2 "암호 요청 메일"

암호 요청 메일을 수신하면 DISARM이 메일을 분 석 할 수 있도록 암호화 압축 파일의 비밀번호를 입력합니다. 비밀번호가 입력되면 DISARM은 압축 파일의 악 성 여부를 판단하기 위한 분석 프로세스를 시작합 니다.

# 2-2. 암호 요청 메일

|                                                                                          | DISARM                    | <b>⊕ -</b>                                                        |
|------------------------------------------------------------------------------------------|---------------------------|-------------------------------------------------------------------|
| Password Needed                                                                          |                           |                                                                   |
| ${f i}$ The mail received contains a password-protected compressed file malicious files. | among the attached files. | You can check your email address and enter a password to diagnose |
| <b>1</b> Recipient Enter the email address. Q OK                                         |                           |                                                                   |

### ⑦ 수신자의 이메일 주소를 기입한 후 'OK '를 클릭합니다.

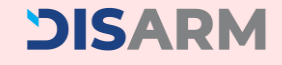

**DISARM** 

# •••

# 알림 메일 2 "암호 요청 메일"

암호 요청 메일을 수신하면 DISARM이 메일을 분 석 할 수 있도록 암호화 압축 파일의 비밀번호를 입력합니다. 비밀번호가 입력되면 DISARM은 압축 파일의 악 성 여부를 판단하기 위한 분석 프로세스를 시작합 니다.

# 2-3. 암호 요청 메일

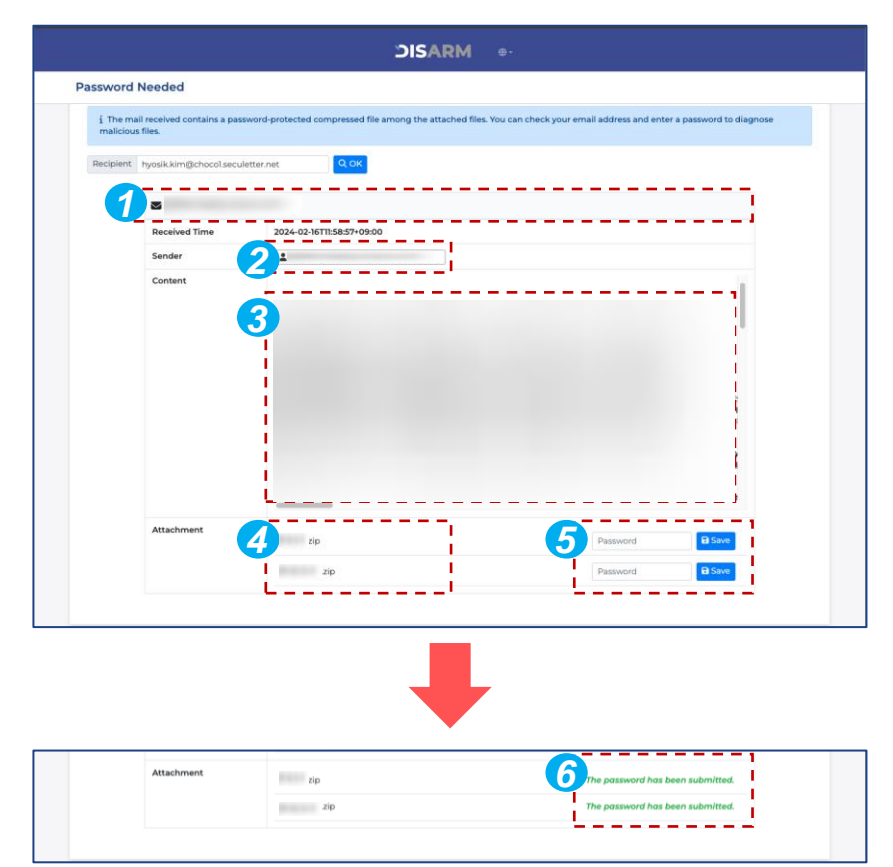

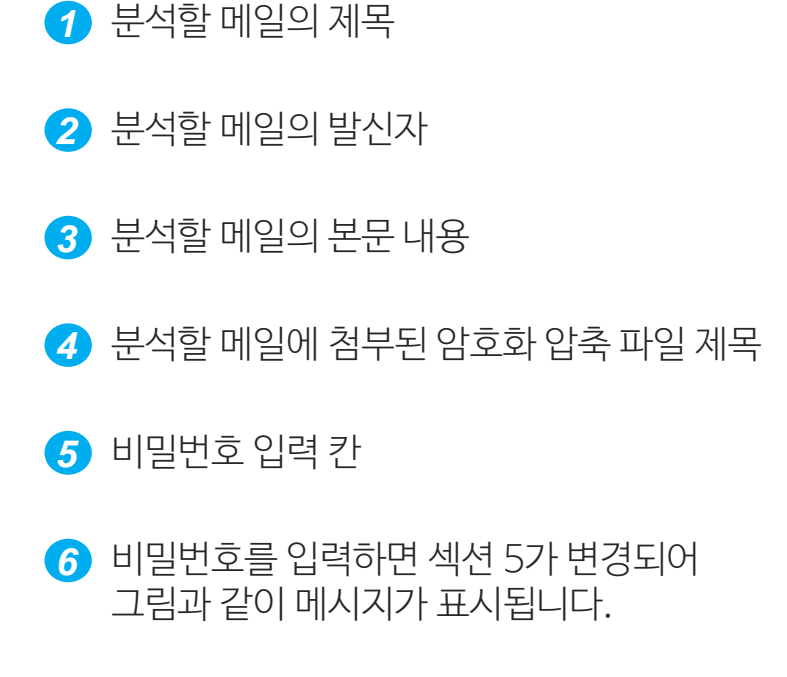

# 3. FAQ & Contact Info

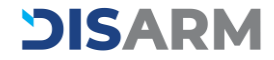

# FAQ

Q. DISARM 서비스를 설치하면 Microsoft 365에 제로 트러스트 CDR 이 어떻게 적용되나요?

A: 구독자가 수신한 이메일은 DISARM 서비스가 먼저 악성 여부 분석 및 첨부파일 무해화 과정 수행 후 안전한 메일로 변경하여 Microsoft 365 '받은편지함'으로 전달합니다. 구독자는 메일 본문 상단 알림 배너를 통해 콘텐츠 무해화가 완료되었음을 알 수 있으며, 악성 이메일의 수신될 경우 DISARM 에서 격리시킨 후 탐지 결과를 사용자에게 알림 메일로 안내합니다.

Q. 조직에 이미 Microsoft 365 보안이 있는 경우 어떻게 해야 하나요?

A: Microsoft 365에서 제공하는 보안 솔루션이 있더라도 조직의 보안 강화를 위해 DISARM 도입을 추천합니다. Microsoft 365 의 보안 기능은 시그니처 기반 보안(예: Anti-Virus, SPAM 등)을 제공하기 때문에 보안 기능을 우회하는 '알려지지 않은 신·변종 악성코드/랜섬웨어(Unknown Threat)'가 유입될 경우 탐지·차단이 어렵습니다. 이와 달리 DISARM은 알려진 보안 위협 뿐만 아니라 알려지지 않은 보안 위협까지도 독자적인 리버스 엔지니어링 기술을 통해 모두 탐지해 선제 차단합니다. 또한 콘텐츠 무해화 기술을 통해 모든 비즈니스 콘텐츠(MS Office, HWP, PDF, JPG, PNG 등)를 사이버 공격이 불가능하도록 무해화 시키기 때문에 더욱 안전한 Microsoft 365를 사용할 수 있습니다.

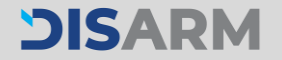

# FAQ

Q. Microsoft 365에서 제공하는 추가적인 보안 강화 서비스 구독 대신 DISARM을 선택해야 하는 이유는 무엇인가요?

A: Microsoft 365 에서 제공하는 별도의 보안 서비스 'Office 365용 Microsoft Defender Plan 1 / Plan 2'을 추가로 구독하면, 더욱 향상된 피싱 탐지 및 다양한 보안 기능이 제공됩니다. 하지만 Microsoft에서 제공하는 보안 기능은 DETECT(탐지) 방식 위주로 구성되어 있습니다. 이는 최신 변종 해킹 공격을 탐지하지 못할 수 있습니다. 방면에 시크레터는 이메일 보안 전문 기억으로서 제로 트러스트 천하은 방여한 보안은 제공하기 때문에 DISARM은 해킹 및

반면에 시큐레터는 이메일 보안 전문 기업으로서 제로 트러스트 철학을 반영한 보안을 제공하기 때문에 DISARM은 해킹 및 피싱 공격 원천 방어에 특화되어 있습니다.

Q. Microsoft 365에서는 탐지하지 못하고 DISARM 에서만 탐지한 사례가 있나요?

A: 계정 탈취 목적을 가진 최신 악성 피싱 이메일 탐지 사례가 있습니다. Microsoft 365는 해당 메일을 정상으로 판별하여 메일 수신함으로 보냈지만 DISARM은 악성으로 탐지하여 메일 수신함에 메일이 수신되기 전에 차단했습니다. <u>그림보기</u>

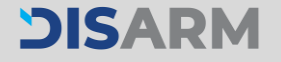

# DISARM

131-608-8866 Sales@seculetter.com

©2024 SecuLetter Co., Ltd. All rights reserved.